## 電子公布欄公告登載

壹、電子公布欄係就外來週知性存查文於決行後,提供校內承辦人員自行登載公布。 俟完成登載後,公文內容會登載於電子公布欄「校外公文」頁籤。

貳、操作方式

| ST                                               | EP1:點選               | 電子   | <del>、</del> 公布 | ,欄。      |            |                  |            |    |                  |               |                                 |
|--------------------------------------------------|----------------------|------|-----------------|----------|------------|------------------|------------|----|------------------|---------------|---------------------------------|
| 桌                                                | 面                    |      |                 |          |            |                  |            |    |                  | VIII Z        |                                 |
| ) 立臺北藝術大學胡德強,約3登出 <u>您共節省了48張紙</u>               |                      |      |                 |          |            | 平均回應時間 0.21376 秒 |            |    |                  |               |                                 |
| 03年10月份全校採用紙本<br>核作業,11月1日起行び<br>位加入線上簽核作業,1: 更多 |                      |      |                 |          | 🖹 表單取號 🛛 🕅 |                  |            |    |                  |               |                                 |
|                                                  | 工作桌<br>文書組 廠商 1 冒    | 篩選 公 | 文文號             |          | 簽          | 核                | ▼    已決行   |    | 提供承辦人員檢視         | 電子截取          | ▼    匯出結果    雪<br><u>■容</u> 共6筆 |
| 20                                               | ▲ 香粗 廠圖入員<br>● 待處理公文 | □選取  | 時效              | 限辦日期     | 速密類        | 簽核               | 文號         | 附1 | 布告欄              | 即北影           | 承辦單位                            |
|                                                  | ]]已送未簽收              | 5    |                 | 103/10/7 | 速普來        | 紙                | 1030020089 | 1  | 本校應用英語系辦理「2014事業 | <b>祥英</b> 已決行 | 文書組                             |
|                                                  | 🗋 承辦公文未結案件           |      |                 |          |            |                  |            |    |                  | ■<br>勇        |                                 |
|                                                  | 🗋 回閱/傳閱              |      |                 |          |            |                  |            |    | 躍參加,請查照。         |               |                                 |

# STEP2:點選 📕 個人公告登載。

|   |          |                  | 電 子 公 | : 布 欄     |  |  |  |
|---|----------|------------------|-------|-----------|--|--|--|
|   | ■子布告欄    | 2章 登載            |       |           |  |  |  |
|   | ☐ 校內公文   | →<br><sup></sup> | #f \  |           |  |  |  |
| 9 | 副 開會通知單  | ~ 3/12           | 441   |           |  |  |  |
|   | 📃 個人公文   | 文號               |       | <b>新型</b> |  |  |  |
|   | 🛼 胶外公文   |                  |       |           |  |  |  |
|   | 公布登載     |                  |       |           |  |  |  |
|   | 🖌 個人公告登載 |                  |       |           |  |  |  |
|   | 📄 個人公告維護 |                  |       |           |  |  |  |
| 8 | 🔍 公布查詢   |                  |       |           |  |  |  |

### STEP3: 輸入要登載的文號,按「載入」。

|          |                  | 電 子 公 布 欄 |
|----------|------------------|-----------|
| 電子布告欄    | ■ 登載             |           |
| 🕞 校内公文   | 文號 1030020089 載入 | 1         |
| 🔄 開會通知單  | ×3% 1030020009 W |           |
| 🔜 個人公文   | <b>文</b> 號       | キビ 新型     |
| 🛼 胶外公文   |                  |           |
| 📑 公布登載   |                  |           |
| 📑 個人公告登載 |                  |           |
| 📄 個人公告維護 |                  |           |
| 🔍 公布查詢   |                  |           |
| 🖹 心东維護   |                  |           |

### STEP4:點選登載公文文號,依序選擇公告天數及發佈單位。

|          |                      | 電子公布欄             |                                                       | <u>回主畫面</u> × |
|----------|----------------------|-------------------|-------------------------------------------------------|---------------|
|          | 文號                   | 主旨 类              | <u>領型</u>                                             |               |
| ☐ 校內公文   | 103000004            | 國家發展委員會函,修正「各機關 オ | 校文                                                    |               |
| 雷 開會通知單  | 1                    |                   |                                                       |               |
| 國 個人公文   | 1.                   |                   |                                                       |               |
| 📃 胶外公文   |                      |                   |                                                       |               |
| 🔄 公布登載   |                      |                   |                                                       |               |
| 🛃 個人公告登載 |                      |                   |                                                       |               |
| □ 個人公告維護 |                      |                   |                                                       |               |
| 🔍 公布查詢   | 主旨 國家發展委員會函,修正「各機關設置 | <u>.</u> 2.       | 發布日期 103 → 年 10 → 月 12 → 日 📰                          |               |
| 📄 公布維護   | 汉應用電脑管理要點」,名稱亚修正為    | <b>*</b>          | 截止日期 103 ↓年 10 ↓月 19 ↓日 Ⅲ                             |               |
|          |                      |                   | 公告天數 7 一                                              |               |
|          |                      |                   |                                                       |               |
|          | 附件資訊                 |                   |                                                       |               |
|          | <u>新增</u> 序號 名稱 媒體型  | し式 数量 單位          | 說明 檔案 3.若有需上傳                                         | 附件再執行         |
|          | 移除 1 電子              | 文件 🔹 1 🛟 件        | •                                                     | 瀏覽            |
|          | L                    |                   |                                                       |               |
|          | A                    | *新悦留位武人吕詩拖由至此     | 我的單位                                                  | Γ             |
|          |                      | 日工社会              | 所有單位                                                  |               |
|          | 周辺赤 千匹石冊<br>周辺泰北藝術大學 | HTTH              | 排序: • 依單位 • 依人員 • • • • • • • • • • • • • • • • • • • |               |
|          |                      |                   | ▲ 國立臺北藝術大學                                            | <u>•</u>      |
|          |                      |                   | ▶爲校長室                                                 |               |
|          |                      |                   | ▶□□校長室                                                |               |
|          |                      |                   | ▶ ♣ 教務處                                               |               |
|          |                      |                   | 2 (X) 11                                              | •             |

國立臺北藝術大學「公文檔案管理系統」 教育訓練手冊-電子公布欄公告登載

STEP5:按下「登載」鍵,資料上傳後即會出現登載成功訊息。

#### 【備註】如公告對象為全校,需要較多時間進行登載,請耐心稍候,切勿再重複按登

#### <u>載按鈕</u>。

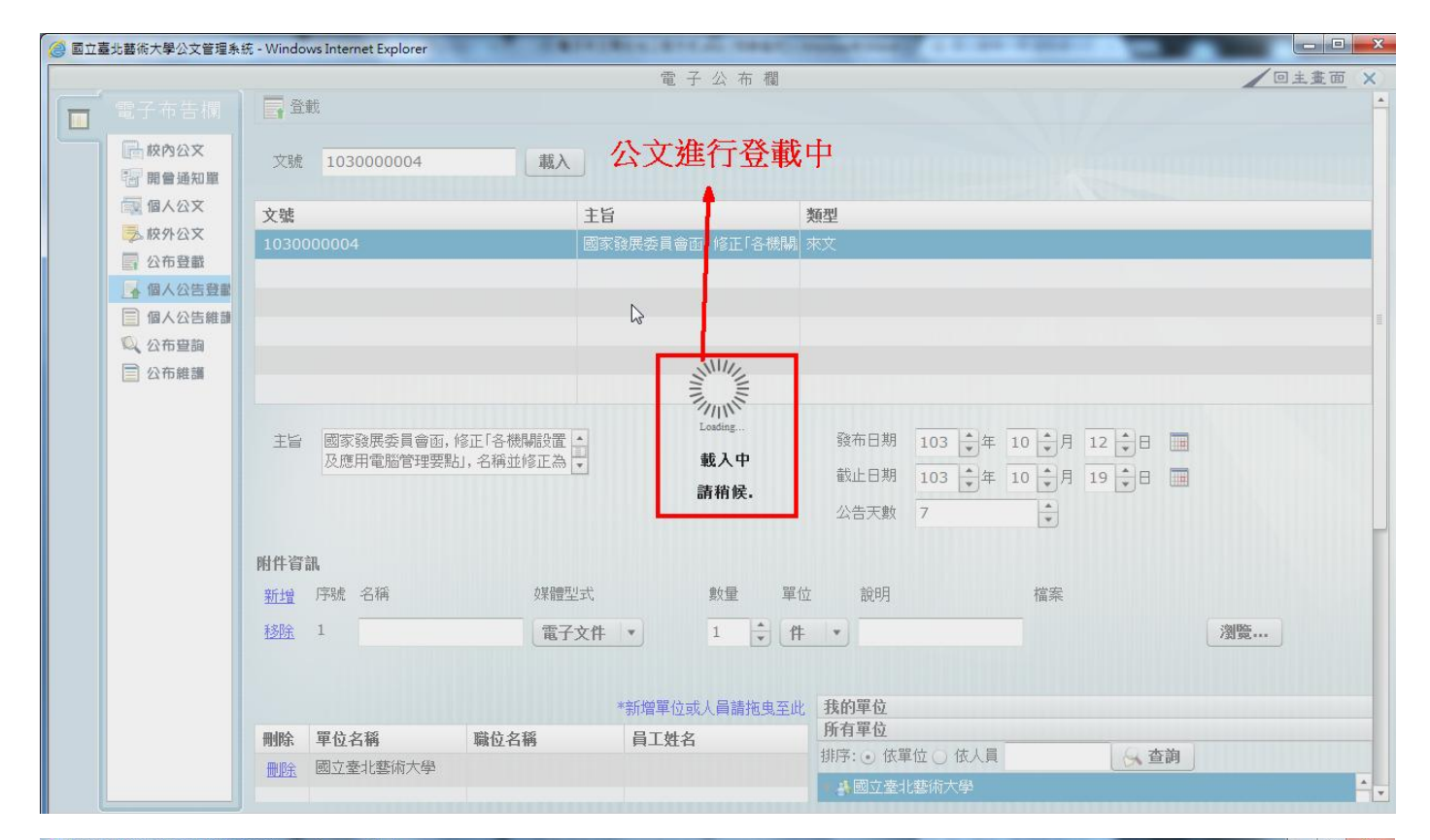

| , ETTABLICTURE                             | - Windows Internet Explorer                                         |                                                                                                    |
|--------------------------------------------|---------------------------------------------------------------------|----------------------------------------------------------------------------------------------------|
| <b>一</b> 電子布告欄                             | □<br>□<br>□<br>□<br>□<br>□<br>□                                     |                                                                                                    |
| ▶ 校內公文 □ 開會通知單 □ 個人公文 ○ 校介公文 ○ 校介公文 □ 公布登載 | 文號     103000004     載入       文號     主旨       1030000004     國家     | 新型     家務展委員會面,修正「各機關     來文                                                                                         |
| □ 個人公告登書 □ 個人公告维調 ○ 公布建調 ○ 公布維護            | 2                                                                   | 提示訊息:                                                                                                    |
|                                            | 主旨 國家發展委員會函,修正「各機關設置 ▲<br>及應用電腦管理要點」,名稱並修正為 ▼                       | 登載完成     酸布日期     103 ★年     10 ↓月     12 ↓日       確認     載止日期     103 ★年     10 ↓月     19 ↓日       公告天數     7     ↓ |
|                                            | 附件資訊                                                                | 動長 開作 验回 传来                                                                                                    |
|                                            | 加上面         小小小、口柄         休暇至其           移除         1         電子文件 |                                                                                                    |
|                                            | 刪除 單位名稱 職位名稱                                                        | *新增單位或人員請拖曳至此<br><b>我的單位</b><br>所有單位                                                                                 |
|                                            | <b>删除</b> 國立臺北藝術大學                                                  |                                                                                                    |